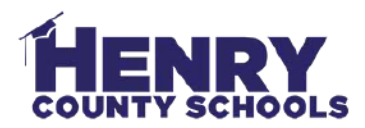

## Logging Into Quaver's Marvelous World of Music

| Log into <b>Classlink/Launchpad:</b><br>Type the student's username and<br>password then click <b>Sign In</b> .                                                           | Sign in to EmpowerHCS<br>123456<br>Sign In<br>G Sign in with Google                                                                                                    |
|----------------------------------------------------------------------------------------------------|----------------------------------------------------------------------------------------------------|
| Click the <b>Quaver's</b> icon                                                                                                    | Quaver's                                                                                                    |
| Click <b>Skip</b> when prompted for a<br>Username/Password. DO NOT enter a<br>username and password here. This<br>should only happen the first time you try to<br>log in. | Would you like to save your login? Quaver's You can save your login for this application to auto login on your next visit Fields marked as * are required * QuaverName * Password Skip Save |

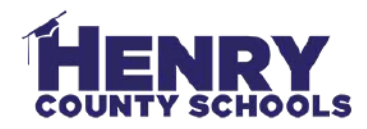

When the website launches, click the Sign in with Google option at the bottom of the window.

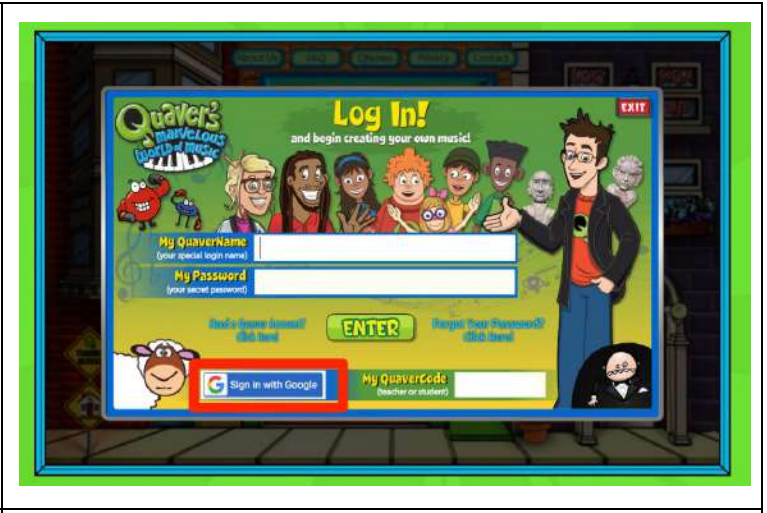

Sign in

to continue to quavermusic.com

Type the student's **full email address** StudentID#@henry.k12.ga.us then click Next.

123456@henry.k12.ga.us

Forgot email?

Email or phone

Create account

Next Welcome 191654@henry.k12.ga.us Enter your password Type the student's **HCS password** and click Next. 0 Forgot password? Next

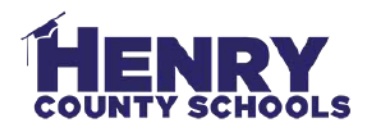

| Click <b>No</b>                                                                                     | Have you visited QuaverMusic.com before?<br>Yes<br>Thave a Quaver account<br>No<br>Theed a new account |
|----------------------------------------------------------------------------------------------------|----------------------------------------------------------------------------------------------------|
| Enter the code provided by your teacher.                                                            | Code:                                                                                                  |
| Any time you log in in the future, you will<br>see this page with the student's name at<br>the top. | <section-header><section-header></section-header></section-header>                                     |